| _ |
|---|
| 귟 |
| 1 |
|   |

| 使用方法              | 2 |
|-------------------|---|
| 比较类型              | 2 |
| 自动                | 2 |
| 指定                | 3 |
| BOM 文件            | 3 |
| 特殊说明              | 4 |
| 原理图 RenameFix 的说明 | 4 |
| 背景                | 4 |
| 举例                | 4 |
| 程序作用              | 5 |
| 使用方法              | 5 |
| BOM 文件格式说明        | 5 |
| - 2-11 10-32-23   |   |

说明: 各个版本的软件可能存在某些差异, 因此您的软件(界面/操作)可能会与本文档略有不 同。

# 使用方法

先点击菜单 文件(File) - 选择文件 1(Browse 1st file )...,选择要比较的第一个文件。参见 下图:

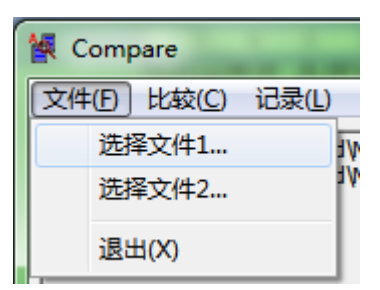

然后点击菜单 文件(File) - 选择文件 2(Browse 2nd file)...,选择要比较的第二个文件。参 见下图:

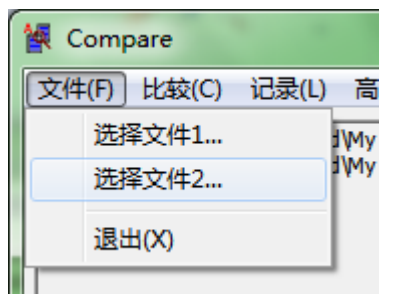

文件选择完成后,点击菜单 比较(Compare) - 执行(Execute) 即可。参见下图:

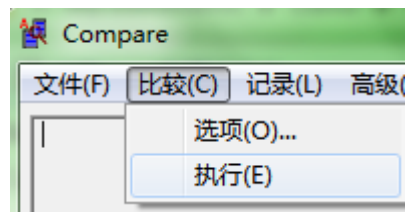

#### 比较类型

#### 自动

如果没有指定比较类型,程序会自动按以下顺序尝试按照扩展名自动执行相应的比较。 扩展名 备注

比较规则

| .ucf | Xilinx ucf     |            |
|------|----------------|------------|
| .lci | Lattice lci    |            |
| .qsf | Altera .qsf    |            |
| .zip | Zip Compressed |            |
| .xls | BOM            |            |
|      | Netlist        | 不按文件名,直接尝试 |
|      | Package        | 不按文件名,直接尝试 |
|      | Position       | 不按文件名,直接尝试 |
|      | BOM            |            |

### 指定

可以通过菜单比较(Compare) - 选项...(Options...)选择要比较的类型。参见下图:

| 🙀 Compare |       |       |       |
|-----------|-------|-------|-------|
| 文件(F)     | 比较(C) | 记录(L) | 高级(A) |
|           | 选项(O) |       |       |
|           | 执行(E) |       |       |

可以选择的类型如下:

| 选项       |                                   | × |
|----------|-----------------------------------|---|
|          |                                   |   |
| 比较类型①    | Auto 💌                            |   |
| □ 不区分关键3 | Auto<br>BOM<br>Package<br>Netlist |   |
| 确定       | ucf<br>la                         |   |
|          | qsf<br>Position<br>Zip            |   |

如果选择了比较类型,则程序只会按照选定的规则比较。

## BOM 文件

如果是 BOM 文件,则会出现字段选择对话框:

| BOM比较设置                                  | i                                                |                                   |          | ×        |
|------------------------------------------|--------------------------------------------------|-----------------------------------|----------|----------|
| ─字段选择一<br>文件1                            | 关键字<br>编码                                        | 位置序号<br>位号                        | 数里<br>数里 | -        |
| 文件2                                      | 编码                                               | 型号<br>厂家<br>—样品供应商<br>供应型号<br>—插件 | ▲<br>数里  | <b>_</b> |
| <ul> <li>● 精确比</li> <li>● 文件助</li> </ul> | 比较(E)<br>映射(M)<br>:映射设置                          | Value<br>位号<br>备注                 | <b>T</b> |          |
|                                          |                                                  |                                   | 浏览(B)    |          |
|                                          | Ⅰ秋①<br><b>  比较设置</b><br>启用智能比较(5)<br>指定模糊比较分值(1) |                                   |          |          |
| 确定取消                                     |                                                  |                                   |          |          |

程序会自动猜测相应的字段,如果与您要求不符,请手工选择。

# 特殊说明

### 原理图 RenameFix 的说明

#### 背景

Capture 生成网表时,有时为了保证网表名称的唯一性,需要对网表重命名,在后面添加 "\_1234567"(下划线+一串数字)。有可能 Capture 在两次生成网表是对重命名的处理不一样。

此外,有时确实是设计人员对原理图的网表进行了改名,但是连接关系没有发生变化。

#### 举例

原理图中有两页,每页上都有 TDI 信号,但这两页上的 TDI 是没有关系的,因此不会体现 在 Off-Page connector 或者 Hierarchy port 中。

那么, Capture 生成时, 其中一页上的 TDI 会生成 "TDI; ...." 网表, 另一页上则会生成 "TDI\_1234567; ....." 类似的网表。

但是,每次生成网表时网表名可能不一样。

在 Allegro 调入网表时,这种改名,不会导致连接关系的丢失,但是会导致属性的丢失。 比如,原来对某个 TDI 网表加了阻抗控制,若下一次生成网表时被改名为 TDI\_7654321, 那么原来的阻抗控制属性就丢了。

这种问题的一个解决方法:对这类网表进行精确命名控制,比如不同页上的 TDI 叫不同的 名字,如:TDI\_FPGA1,TDI\_CPLD,TDI\_FPGA2 等。 这个方法不适合背板等对称性很强的设计。

这十万亿十建日日依守万孙臣依屈的夜日。

甚至即使使用了分页符,仍有可能出现下列情况: 一次网表为"TEST; R1.1 R2.1";另一次为"TEST\_11223344; R1.1 R2.1";

#### 程序作用

先比较两个网表,得到两个网表间重命名的对应关系,然后借助该对应关系对网表文件进行 查找替换,生成新的网表文件。

#### 使用方法

在网表比较后,点击菜单 高级(Advanced) – Rename Fix 网表文件 n (Rename Fix File n)(根据需要n选择1或者2);

这时会提示指定新的网表文件名,缺省的文件名是"原网表文件名+'\_RenameFix'+'.net'"。 (比如,原来文件名是"d:\1.net",则缺省的新文件名是"d:\1\_RenameFix.net"。) 用户可以指定其他的新网表文件名。

确认新网表文件的文件名后,程序会执行查找替换过程,然后提示操作完成。

经过 RenameFix 后的网表,可以消除上文提到的 Rename 现象。

### BOM 文件格式说明

可以支持 Excel 2000 文件,但建议把 Excel 文件转换为纯文件文件再比较。Excel 中注意单 元格内容不能出现 Alt+Enter 的软换行。 支持 Orcad Capture 导出的 BOM 文件。 文件首行应为表头,如果表头前有其他内容,应予以删除。 关键字(通常为物料编码)不能为空,如果有为空的,可以用 NA 代替。 器件位置序号请以英文逗号(,)分隔。

| Date       | Version | Author | Changes                  |
|------------|---------|--------|--------------------------|
| 2019/9/19  |         |        | 增加了比较类型的规则和设定说明;         |
| 2014/9/8   |         |        | 补充了 BOM 文件格式要求。          |
| 2014/6/9   |         |        | 页脚上方增加横线;                |
| 2012/11/16 |         |        | 页脚增加主页链接;                |
| 2012/3/20  |         |        | 设置标题,增加目录;               |
| 2012/2/22  |         |        | 修改错别字;                   |
| 2012/2/21  |         |        | 增加页眉页脚;                  |
| 2012/2/1   |         |        | 因为不同版本的程序的文件名可能不同,故删除具体程 |
|            |         |        | 序文件名;                    |
|            |         |        | 初始版本                     |

#### **Revision History**